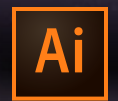

#### **CSPD 213 INTRO TO ILLUSTRATOR**

JUN 12–JUL 24, 2018 | MAIN BUILDING, ROOM 222 | TUESDAY 6:00–9:45p Instructor: Randy Morgan – morgan@studioix.com – 410-961-1969

# Adobe Illustrator CC 2018 Preferences

Recommended custom settings to get the most for your creative workflow. Use the application menu, Illustrator CC > Preferences... or **#**K

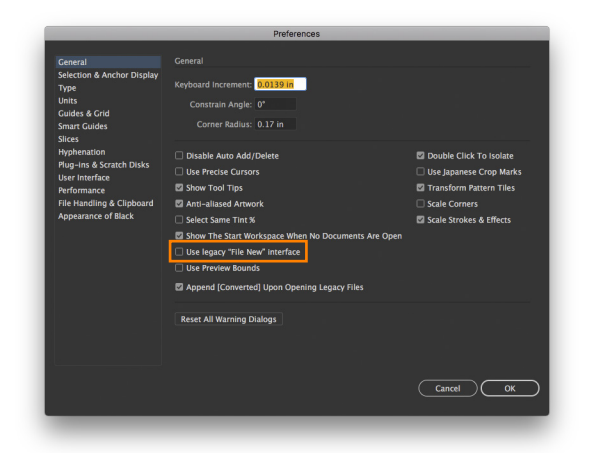

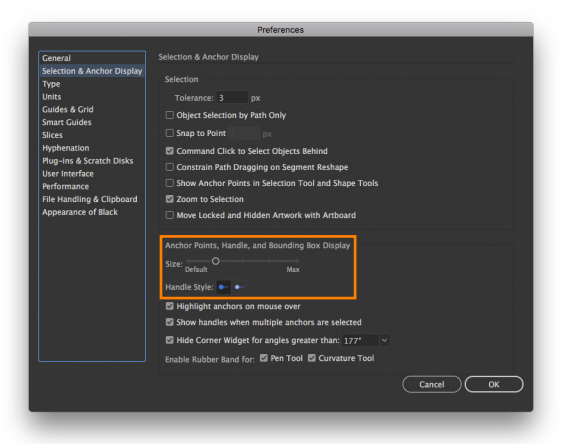

## General (%K)

Use legacy "File New" interface – enable if you prefer to use a streamlined interface when creating new documents

★ Best Practice – it's best practice quitting Illustrator after setting preferences to *lock in* your custom settings. Launch Illustrator again and get busy with your creative workflow.

#### 😢 Restoring Default Preferences:

Press and hold **Command + Option + Shift** while launching Illustrator. You'll get a prompt asking if you would like to reset the default preferences.

## **Selection & Anchor Display**

Anchor Points, Handle and Bounding Box Display:

Size – adjust slider to size anchor points & handles Handle Style – first option is default – solid fills for handles Make it easier on your eyes and to select :)

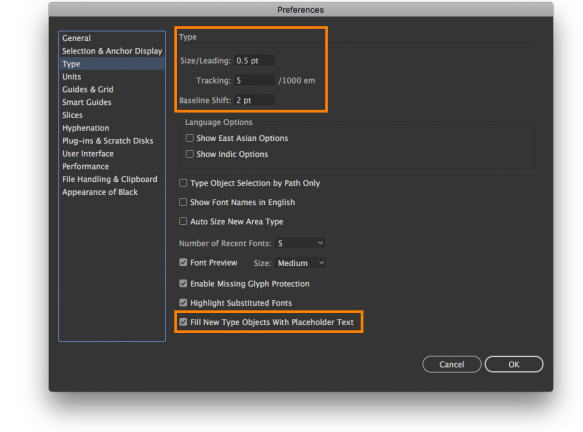

## Туре

**Size/Leading** – enter 0.5 pt for exceptional control when using keyboard shortcuts, Option + Up/Down Arrows

**Tracking** – enter 5/1000 em for exceptional control when using keyboard shortcuts, Option + Left/Right Arrows for kerning and tracking

Baseline Shift - 2 pt (default)

Fill New Type Objects With Placeholder Text – enabled by default, disable to create empty text objects

About ems – a unit of measurement; an em unit is the width of a capital
M in the selected font & point size

**Bonus: About ens** – another unit of measurement; an en unit is the width of a capital N in the selected font & point size

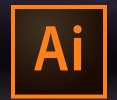

#### **CSPD 213 INTRO TO ILLUSTRATOR**

JUN 12–JUL 24, 2018 | MAIN BUILDING, ROOM 222 | TUESDAY 6:00–9:45p Instructor: Randy Morgan – morgan@studioix.com – 410-961-1969

## Adobe Illustrator CC 2018 Preferences

Recommended custom settings to get the most for your creative workflow. Use the application menu, Illustrator CC > Preferences... or **#**K

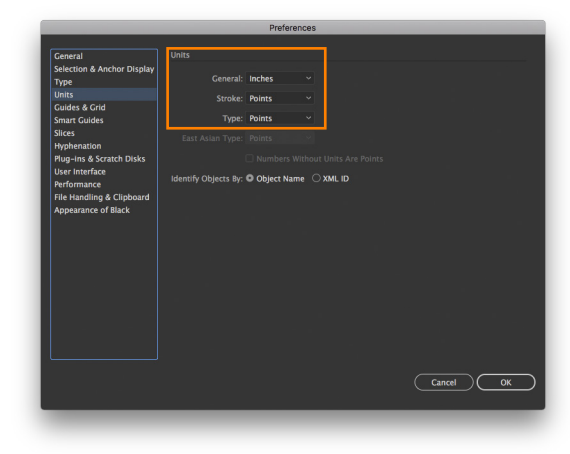

## Units (೫,)

**General** – menu options of *points*, *picas*, *inches*, *millimeters* and *pixels* – select *inches* in the USA :)

**Stroke** – points is the default with menu options of *points*, *picas*, *inches*, *millimeters* and *pixels* 

**Type** – points is the default with menu options of *points*, *inches*, *millimeters* and *pixels* 

#### About Points (pt)

**Points are a unit of measurement** used in page layout and graphic design. You probably don't think about points, but you use them everyday in applications like email, Microsoft<sup>®</sup> Word<sup>®</sup> and others to specify text size.

72 points = 1 inch 1 point = 1/72 inch Type is set at 12 points in your average text book. 14 points is the default size for type on Web pages.

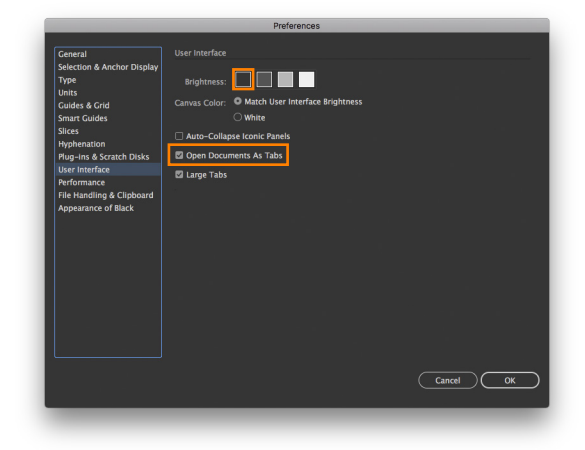

## **User Interface**

Brightness - dark side or light side - the choice is yours

Open Documents as Tabs - enabled by default

#### Points to Inches Conversion

72 points = 1 inch 54 points = .75 inches or 3/4 inch 36 points = .5 inches or 1/2 inch 18 points = .25 inches or 1/4 inch 9 points = .125 inches or 1/8 inch 4.5 points = .0625 inches or 1/16 inch 3 points = .0417 inches